# Accès refusé à un dossier : obtenir les droits administrateur

• Le Crabe - 11 février 2022

Vous souhaitez accéder à un dossier mais une fenêtre s'ouvre avec le message d'erreur « Accès au dossier refusé » ?

Vous souhaitez supprimer un dossier mais le message d'erreur « Vous devez disposer des droits d'administrateur pour supprimer ce dossier » vous empêche de poursuivre ?

Dans ce tutoriel, nous allons voir comment résoudre le **problème d'accès refusé** lorsque vous essayez d'**ouvrir ou supprimer un dossier**. La méthode proposée fonctionne aussi si vous souhaitez lire, modifier ou supprimer un fichier ou accéder à un lecteur externe.

## Sommaire

- Préambule : pourquoi l'accès au dossier est refusé ?
- Accès refusé à un dossier : obtenir les droits administrateur
  - Modification du propriétaire du dossier
  - Attribution des droits d'accès complets sur le dossier
  - Ouverture/suppression du dossier à l'accès refusé
- Liens utiles

# Préambule : pourquoi l'accès au dossier est refusé ?

Je ne comprends pas, j'ai les droits administrateur sur l'ensemble du système et je ne peux pas supprimer/ouvrir ce dossier !

Même si vous avez un compte administrateur sur Windows, il se peut en effet que l'accès à certains dossiers vous soit dans un premier temps **refusé**. Je dis « dans un premier temps » car – comme vous allez le voir – il est possible de vous attribuer le contrôle total d'un dossier auquel vous n'avez pas accès et ainsi pouvoir l'ouvrir ou le supprimer à votre guise.

À quoi me servent mes droits administrateur si je ne peux pas faire tout ce que je veux sur le système ?

Si Windows ne vous donne pas tous les droits sur tous les dossiers du système, c'est pour vous empêcher de faire des bêtises. Imaginez un utilisateur non averti qui souhaite se débarrasser du dossier C:\Windows\System32 (qui – je le rappelle – est un dossier qui contient des éléments essentiels au bon fonctionnement du système). S'il avait d'office les droits suffisants pour le supprimer, je vous laisse imaginer dans quel état finirait son système d'ici quelques minutes... Même chose pour un utilisateur expérimenté : un manque de concentration ou une erreur manipulation peut lui faire supprimer un dossier système essentiel. C'est donc **par sécurité** que Windows bride volontairement l'accès à certains dossiers du système.

Voici des messages d'erreur que vous êtes susceptible de rencontrer lorsque vous essayer d'ouvrir ou supprimer un dossier :

- « Accès au dossier refusé »
- « Vous devez disposer des droits administrateurs pour supprimer ce dossier »
- « Vous devez disposer d'une autorisation pour effectuer cette action »
- « Vous avez besoin d'une autorisation de la part de TrustedInstaller pour modifier ce dossier »

| 🖘 Accès au                                               | ı dossier refusé 🛛 🗕 🔍                  |
|----------------------------------------------------------|-----------------------------------------|
| Vous devez disposer d'une autor                          | isation pour effectuer cette action.    |
| Vous avez besoin d'une autorisat<br>modifier ce dossier. | ion de la part de TrustedInstaller pour |
| Windows Media Player<br>Date de création : 22/08/2       | 2013 17:36                              |
|                                                          | Recommencer Annuler                     |
| Plus de détails                                          |                                         |

Comment faire pour avoir accès à un dossier refusé ?

Malgré tout, il se peut que vous ayez vraiment besoin d'ouvrir ou supprimer un dossier auquel que vous n'avez pas accès.

Quelque soit le message affiché, pour que vous puissiez ouvrir ou supprimer le dossier auquel vous n'avez pas accès, la solution consiste à s'ajouter en tant que propriétaire du dossier puis à s'attribuer les droits d'accès complets dessus.

C'est ce que nous allons voir maintenant !

### Accès refusé à un dossier : obtenir les droits administrateur

### Modification du propriétaire du dossier

Pour commencer, nous devons devenir propriétaire du dossier que nous souhaitons manipuler :

1. Faites un clic droit sur le dossier concerné et sélectionnez Propriétés.

|                                                                                               | 21/11/2017 01.20                                                         | Dossiel de lícilieis                                              |
|-----------------------------------------------------------------------------------------------|--------------------------------------------------------------------------|-------------------------------------------------------------------|
| 👃 Windows Media Player 🛛                                                                      | Ountrin                                                                  | Dossier de fichiers                                               |
| Uindows Multimedia Pla                                                                        | Ouvrir dans une nouvelle fenêtre                                         | Dossier de fichiers                                               |
| <ul> <li>Windows NT</li> <li>Windows Photo Viewer</li> <li>Windows Portable Device</li> </ul> | Partager avec  Inclure dans la bibliothèque Épingler à l'écran d'accueil | Dossier de fichiers<br>Dossier de fichiers<br>Dossier de fichiers |
| 👃 WindowsPowerShell                                                                           | Envoyer vers  Couper Copier                                              | Dossier de fichiers                                               |
|                                                                                               | Créer un raccourci<br>Supprimer<br>Renommer                              |                                                                   |

3. Rendez-vous sur l'onglet **Sécurité** puis cliquez sur le bouton **Avancé** en bas de la fenêtre.

| Propriétés de : Windows Media Player                                    | ×   |
|-------------------------------------------------------------------------|-----|
| Général Partage Sécurité Personnaliser                                  |     |
| Nom de l'objet : C:\Program Files (x86)\Windows Media Player            |     |
| Noms de groupes ou d'utilisateurs :                                     |     |
|                                                                         |     |
| & CREATEUR PROPRIETAIRE                                                 |     |
| & Système                                                               |     |
| &Administrateurs (pc-lecrabe\Administrateurs)                           |     |
| & Utilisateurs (pc-lecrabe\Utilisateurs)                                | ~   |
| Pour modifier les autorisations cliquez sur Modifier                    |     |
| Wodifier                                                                |     |
| Autorisations pour TOUS LES PACKAGES                                    |     |
| D'APPLICATION Autoriser Refuser                                         |     |
| Contrôle total                                                          | ^   |
| Modification                                                            |     |
| Lecture et exécution ✓                                                  |     |
| Affichage du contenu du dossier                                         |     |
| Lecture                                                                 |     |
| Écriture                                                                | ~   |
| Pour les autorisations spéciales et les paramètres avancés, cliquez sur |     |
| Avancé.                                                                 |     |
| Informations sur le contrôle d'accès et les autorisations               | -17 |
|                                                                         |     |
| OK Annuler Appliqu                                                      | ler |
|                                                                         |     |

- 4. Dans la fenêtre « Paramètres de sécurité avancés », nous voyons dans l'exemple cidessous que le propriétaire du dossier est l'utilisateur « TrustedInstaller ». Nous allons modifier cela et nous définir comme unique propriétaire du dossier. Cliquez sur le lien Modifier à droite du champ Propriétaire.
- 5. Cliquez sur le bouton Avancé.

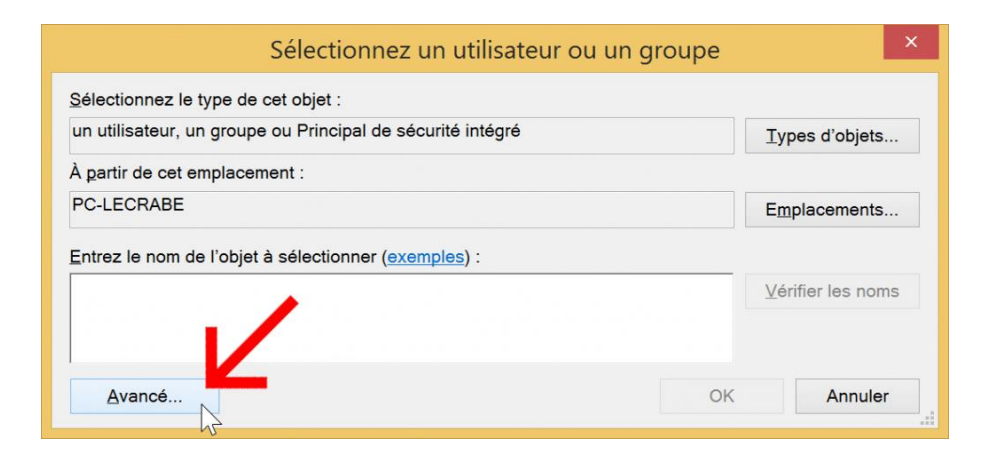

 Ici, nous devons rechercher puis sélectionner notre compte utilisateur. Cliquez d'abord sur le bouton **Rechercher** pour lister tous les utilisateurs du système. Parcourez cette liste, sélectionnez votre compte utilisateur puis cliquez sur **OK**.

| Sélectionnez un util                                                                                                    | isateur ou un gro                                                                           | oupe       | ×        |
|----------------------------------------------------------------------------------------------------|---------------------------------------------------------------------------------------------|------------|----------|
| Sélectionnez le type de cet objet :                                                                                                    |                                                                                             |            |          |
| un utilisateur, un groupe ou Principal de sécurité in                                                                                                    | ntégré                                                                                      | Types d'ob | ets      |
| À partir de cet emplacement :                                                                                                    |                                                                                             |            |          |
| PC-LECRABE                                                                                                    |                                                                                             | Emplaceme  | nts      |
| Requêtes communes                                                                                                    |                                                                                             |            |          |
| Nom : Commence par V                                                                                                    |                                                                                             | Co         | lonnes   |
| Description : Commence par                                                                                                    | 1 -                                                                                         | Re         | chercher |
| Comptes désactivés                                                                                                    |                                                                                             |            | Arrêter  |
| Mot de passe sans date d'expiration                                                                                                    |                                                                                             |            |          |
|                                                                                                    |                                                                                             |            |          |
| Résultats de la recherche : 2                                                                                                    |                                                                                             | OK A       |          |
| lom                                                                                                    |                                                                                             |            | nnuler   |
|                                                                                                    | Dossier                                                                                     |            | Annuler  |
|                                                                                                    | Dossier<br>PC-LECRABE                                                                       |            | nnuler   |
| IIS_IUSRS<br>INTERACTIF                                                                                                    | Dossier<br>PC-LECRABE                                                                       |            | nnuler   |
| IIS_IUSRS<br>INTERACTIF<br>Invité                                                                                                    | Dossier<br>PC-LECRABE<br>PC-LECRABE                                                         |            | nnuler ^ |
| IIS_IUSRS<br>INTERACTIF<br>Invité                                                                                                    | Dossier<br>PC-LECRABE<br>PC-LECRABE<br>PC-LECRABE                                           |            | nnuler   |
| IS_IUSRS<br>INTERACTIF<br>Invité<br>Invités<br>USR                                                                                                    | Dossier<br>PC-LECRABE<br>PC-LECRABE<br>PC-LECRABE                                           |            | unnuler  |
| IS_IUSRS<br>INTERACTIF<br>Invité<br>Invités<br>IUSR<br>Le Crabe Brachyura                                                                                  | Dossier<br>PC-LECRABE<br>PC-LECRABE<br>PC-LECRABE<br>PC-LECRABE                             |            | nnuler   |
| IS_IUSRS<br>INTERACTIF<br>Invité<br>Invités<br>IUSR<br>Le Crabe Brachyura<br>Lecteurs des journaux d'événements                                            | Dossier<br>PC-LECRABE<br>PC-LECRABE<br>PC-LECRABE<br>PC-LECRABE<br>PC-LECRABE               |            | nnuler   |
| IS_IUSRS<br>INTERACTIF<br>Invité<br>Invités<br>USR<br>Le Crabe Brachyura<br>Lecteurs des journaux d'événements<br>LIGNE                                    | Dossier<br>PC-LECRABE<br>PC-LECRABE<br>PC-LECRABE<br>PC-LECRABE<br>PC-LECRABE               |            | Annuler  |
| IS_IUSRS<br>INTERACTIF<br>Invité<br>Usr<br>Lecrabe Brachyura<br>Lecteurs des journaux d'événements<br>LIGNE<br>Opérateurs d'assistance de contrôle d'accès | Dossier<br>PC-LECRABE<br>PC-LECRABE<br>PC-LECRABE<br>PC-LECRABE<br>PC-LECRABE<br>PC-LECRABE |            | Annuler  |

7. Vérifiez que le nom de votre compte utilisateur apparaît bien dans la fenêtre puis cliquez sur **OK**.

| Selectionnez un utilisateur ou                                                      | un groupe                 |
|-------------------------------------------------------------------------------------|---------------------------|
| <u>S</u> électionnez le type de cet objet :                                         |                           |
| un utilisateur, un groupe ou Principal de sécurité intégré                          | <u>⊺</u> ypes d'objets    |
| À <u>p</u> artir de cet emplacement :                                               |                           |
| PC-LECRABE                                                                          | Emplacements              |
|                                                                                     |                           |
| Entrez le nom de l'objet à sélectionner ( <u>exemples</u> ) :<br>Le Crabe Brachvura | Vérifier les noms         |
| Entrez le nom de l'objet à sélectionner ( <u>exemples</u> ) :<br>Le Crabe Brachyura | <u>V</u> érifier les noms |
| Entrez le nom de l'objet à sélectionner ( <u>exemples</u> ) :<br>Le Crabe Brachyura | ⊻érifier les noms         |

- De retour sur la fenêtre « Paramètres de sécurité avancés », cochez la case Remplacer le propriétaire des sous-conteneurs et des objets puis cliquez sur Appliquer.
- 9. Cliquez sur **OK** dans la nouvelle fenêtre qui s'affiche.
- 10. Fermez l'ensemble des fenêtres que vous avez ouvertes jusqu'à maintenant en cliquant sur OK jusqu'à retourner sur l'Explorateur de fichiers (là où le dossier est affiché).

Étape 1 terminée : vous êtes maintenant le propriétaire du dossier ! 👍

Essayons de supprimer le dossier... Toujours le même message d'accès refusé.

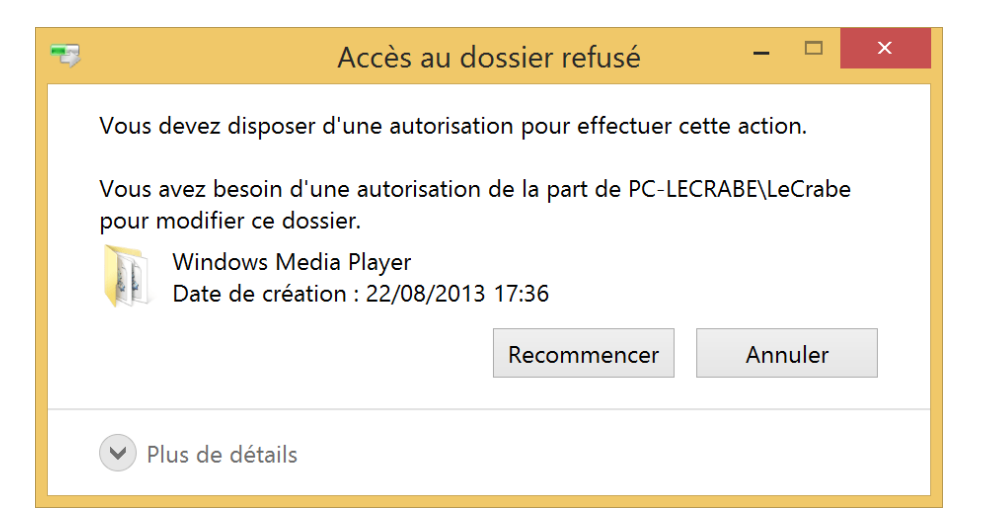

Pas de panique, c'est normal ! Ce n'était que la première étape. Maintenant, nous devons nous attribuer les droits d'accès complets sur le dossier pour pouvoir le manipuler à notre guise.

#### Attribution des droits d'accès complets sur le dossier

Pour avoir les droits d'accès complets sur le dossier, suivez ces instructions :

 Retournez sur la fenêtre « Paramètres de sécurité avancés » du dossier : faites un clic droit sur le dossier > Paramètres > onglet Sécurité > Avancé. 2. Cliquez sur le bouton Ajouter en bas de l'onglet Autorisations.

| Propriétaire :       Le Crabe Brachyura         Autorisations       Audit         Accès effectif         Pour obtenir des informations supplémentaires, double-cliquez sur une entrée d'autorisation. Pour modifier une entrée d'autorisation sélectionnez l'entrée et cliquez sur Modifier (si disponible).         Entrées d'autorisations :         Type       Principal         Accès       Hérité de       S'applique à         *       Autoriser Système       Contrôle total       Aucun         *       Autoriser Administrateurs (pc-lecrabe\Administrateurs)       Modification       Aucun       Les sous-dossiers et les fichier         *       Autoriser Administrateurs (pc-lecrabe\Administrateurs)       Contrôle total       Aucun       Les sous-dossiers et les fichier         *       Autoriser CREATEUR PROPRIETAIRE       Contrôle total       Aucun       Les sous-dossiers et         *       Au oriser TOUS LES PACKAGES D'APPLICATION       Lecture et exécution       Aucun       Ce dossier, les sous-dossiers e         Ajouter       Supprimer       Afficher       Activer l'héritage       Explanet te se d'autorisation des objets enfants par des entrées d'autorisation pouvant être héritées de cet objet                                                                                                    | Nom :                        | C:\Program Files (x86)\Windows Me                                 | dia Plaver           |           |             |                        |        |   |
|----------------------------------------------------------------------------------------------------|------------------------------|-------------------------------------------------------------------|----------------------|-----------|-------------|------------------------|--------|---|
| Proprietaire : Le Crabe Brachyura Modifier Autorisations Audit Accès effectif Pour obtenir des informations supplémentaires, double-cliquez sur une entrée d'autorisation. Pour modifier une entrée d'autorisatio Entrées d'autorisations : Type Principal Accès Hérité de S'applique à Autoriser Administrateurs (pc-lecrabe\Administrateurs) Modification Aucun Les sous-dossiers et les fichier Autoriser Administrateurs (pc-lecrabe\Administrateurs) Lecture et exécution Aucun Les sous-dossiers et les fichier Autoriser CREATEUR PROPRIETAIRE Contrôle total Aucun Les sous-dossiers et les fichier Autoriser TOUS LES PACKAGES D'APPLICATION Lecture et exécution Aucun Ce dossier, les sous-dossiers e Aijouter Supprimer Afficher Activer l'héritage Remplacer toutes les entrées d'autorisation des objets enfants par des entrées d'autorisation pouvant être héritées de cet objet                                                                                                    |                              |                                                                   |                      |           |             |                        |        |   |
| Audit       Accès effectif         Pour obtenir des informations supplémentaires, double-cliquez sur une entrée d'autorisation. Pour modifier une entrée d'autorisation sélectionnez l'entrée et cliquez sur Modifier (si disponible).         Entrées d'autorisations :         Type       Principal         Autoriser Système       Contrôle total         Autoriser Administrateurs (pc-lecrabe\Administrateurs)       Modification         Autoriser Administrateurs (pc-lecrabe\Administrateurs)       Contrôle total         Autoriser Administrateurs (pc-lecrabe\Administrateurs)       Lecture et exécution         Autoriser TUtilisateurs (pc-lecrabe\Administrateurs)       Lecture et exécution         Autoriser TOUS LES PACKAGES D'APPLICATION       Lecture et exécution         Activer l'héritage       Activer l'héritage         Bemplacer toutes les entrées d'autorisation des objets enfants par des entrées d'autorisation pouvant être héritées de cet objet                                                                                                    | Propriétaire :               | Le Crabe Brachyura                                                | Modifier             |           |             |                        |        |   |
| Pour obtenir des informations supplémentaires, double-cliquez sur une entrée d'autorisation. Pour modifier une entrée d'autorisation<br>sélectionnez l'entrée et cliquez sur Modifier (si disponible).<br>Entrées d'autorisations :<br>Type Principal Accès Hérité de S'applique à<br>Autoriser Système Contrôle total Aucun Les sous-dossiers et les fichier<br>Autoriser Administrateurs (pc-lecrabe\Administrateurs) Modification Aucun Ce dossier seulement<br>Autoriser Administrateurs (pc-lecrabe\Administrateurs) Contrôle total Aucun Les sous-dossiers et les fichier<br>Autoriser CREATEUR PROPRIETAIRE Contrôle total Aucun Ce dossier, les sous-dossiers e<br>Autoriser TOUS LES PACKAGES D'APPLICATION Lecture et exécution Aucun Ce dossier, les sous-dossiers e<br>Autoriser TOUS LES PACKAGES D'APPLICATION Lecture et exécution Aucun Ce dossier, les sous-dossiers e<br>Autoriser TOUS LES PACKAGES D'APPLICATION Lecture et exécution Aucun Ce dossier, les sous-dossiers e<br>Autoriser TOUS LES PACKAGES D'APPLICATION Lecture et exécution Aucun Ce dossier, les sous-dossiers e<br>Autoriser TOUS LES PACKAGES D'APPLICATION Lecture et exécution Aucun Ce dossier, les sous-dossiers e<br>Autoriser TOUS LES PACKAGES D'APPLICATION Lecture et exécution Aucun Ce dossier, les sous-dossiers e<br>Autoriser TOUS LES PACKAGES D'APPLICATION Lecture et exécution Aucun Ce dossier, les sous-dossiers e<br>Autoriser TOUS LES PACKAGES D'APPLICATION Lecture et exécution Aucun Ce dossier, les sous-dossiers e<br>Autoriser TOUS LES PACKAGES D'APPLICATION Lecture et exécution Aucun Ce dossier, les sous-dossiers e<br>Autoriser TOUS LES PACKAGES D'APPLICATION Lecture et exécution Aucun Ce dossier, les sous-dossiers e | autorisations                | Audit Accès effectif                                              |                      |           |             |                        |        |   |
| Autoriser       Autoriser       Controle total       Aucun       Ce dossier       Sous-dossiers e         Autoriser       CREATEUR PROPRIETAIRE       Contrôle total       Aucun       Ce dossier, les sous-dossiers e         Autoriser       CUP PROPRIETAIRE       Contrôle total       Aucun       Ce dossier, les sous-dossiers e         Autoriser       Supprimer       Afficher       Autoriser       Autoriser       Autoriser les d'autorisation des objets enfants par des entrées d'autorisation pouvant être héritées de cet objet                                                                                                    | électionnez<br>Entrées d'aut | l'entrée et cliquez sur Modifier (si disponible).<br>orisations : | Accès                | Háritá da | C'applique  | 2                      | _      | ~ |
| Autoriser Josenne       Control et al.       Autoriser Josenne       Control et al.       Control et al. <td< th=""><th>Autorice</th><th>Sustème</th><th>Acces</th><th>Aucup</th><th>Les sous-de</th><th>a<br/>osciers et les fi</th><th>chier</th><th></th></td<>                                                                                                    | Autorice                     | Sustème                                                           | Acces                | Aucup     | Les sous-de | a<br>osciers et les fi | chier  |   |
| Autoriser Administrateurs (pc-lecrabe\Administrateurs)       Contrôle total       Aucun       Les sous-dossiers et les fichier         Autoriser CREATEUR PROPRIETAIRE       Contrôle total       Aucun       Les sous-dossiers et les fichier         Autoriser TOUS LES PACKAGES D'APPLICATION       Lecture et exécution       Aucun       Ce dossier, les sous-dossiers et         Autoriser TOUS LES PACKAGES D'APPLICATION       Lecture et exécution       Aucun       Ce dossier, les sous-dossiers e         Ajouter       Supprimer       Afficher       Activer l'héritage         Remplacer toutes les entrées d'autorisation des objets enfants par des entrées d'autorisation pouvant être héritées de cet objet       Cet objet                                                                                                    |                              | Administrateurs (nc-lecrabe) Administrateurs)                     | Modification         | Aucun     | Ce dossier  | seulement              | criter | 1 |
| Au oriser Utilisateurs (pc-lecrabe\Utilisateurs)       Lecture et exécution       Aucun       Ce dossier, les sous-dossiers e         Au oriser CREATEUR PROPRIETAIRE       Contrôle total       Aucun       Les sous-dossiers et les fichier         Au oriser TOUS LES PACKAGES D'APPLICATION       Lecture et exécution       Aucun       Ce dossier, les sous-dossiers e         Ajouter       Supprimer       Afficher         Activer l'héritage       Bemplacer toutes les entrées d'autorisation des objets enfants par des entrées d'autorisation pouvant être héritées de cet objet                                                                                                    | & Autorise                   | Administrateurs (pc-lecrabe\Administrateurs)                      | Contrôle total       | Aucun     | Les sous-de | ossiers et les fie     | chier  |   |
| AL oriser CREATEUR PROPRIETAIRE       Contrôle total       Aucun       Les sous-dossiers et les fichier         Au oriser TOUS LES PACKAGES D'APPLICATION       Lecture et exécution       Aucun       Ce dossier, les sous-dossiers e         Ajouter       Supprimer       Afficher         Activer l'héritage       Bemplacer toutes les entrées d'autorisation des objets enfants par des entrées d'autorisation pouvant être héritées de cet objet                                                                                                    | & Autorise                   | Utilisateurs (pc-lecrabe\Utilisateurs)                            | Lecture et exécution | Aucun     | Ce dossier, | les sous-dossi         | ers e  |   |
| Aubriser TOUS LES PACKAGES D'APPLICATION Lecture et exécution Aucun Ce dossier, les sous-dossiers e      Ajouter Supprimer Afficher      Activer l'héritage      Remplacer toutes les entrées d'autorisation des objets enfants par des entrées d'autorisation pouvant être héritées de cet objet                                                                                                    | 🛚 Au orisei                  | CREATEUR PROPRIETAIRE                                             | Contrôle total       | Aucun     | Les sous-de | ossiers et les fie     | chier  |   |
| Ajouter       Supprimer       Afficher         Activer l'héritage       Remplacer toutes les entrées d'autorisation des objets enfants par des entrées d'autorisation pouvant être héritées de cet objet                                                                                                    | 🖻 🛛 Au orisei                | TOUS LES PACKAGES D'APPLICATION                                   | Lecture et exécution | Aucun     | Ce dossier, | les sous-dossi         | ers e  |   |
|                                                                                                    |                              | Supprimer Afficher                                                |                      |           |             |                        |        |   |

3. Cliquez sur le lien Sélectionnez un principal.

| L.                                      | Autorisations pour Windows Media Player 🛛 – 🗖 💌                                                                                                    |
|-----------------------------------------|----------------------------------------------------------------------------------------------------|
| Principal :<br>Type :<br>S'applique à : | Sélectionnez un principal<br>Autoriser v<br>Ce dossier, les sous-dossiers et les fichiers v                                                                                                   |
| Autorisations                           | de base : Afficher les autorisations avancées<br>Contrôle total<br>Modification<br>Kecture et exécution                                                                                       |
| Appliquer o                             | Affichage du contenu du dossier<br>L'Ecture<br>Écriture<br>Autorisations spéciales<br>es autorisations uniquement aux objets et/ou aux conteneurs faisant partie de ce conteneur Effacer tout |

4. Sélectionnez votre compte utilisateur comme nous l'avons fait tout à l'heure.

| Sélectionnez un utilisate                                                           | ur ou un groupe           |
|-------------------------------------------------------------------------------------|---------------------------|
| <u>S</u> électionnez le type de cet objet :                                         |                           |
| un utilisateur, un groupe ou Principal de sécurité intégré                          | <u>T</u> ypes d'objets    |
| À <u>p</u> artir de cet emplacement :                                               |                           |
| PC-LECRABE                                                                          | E <u>m</u> placements     |
| Entrez le nom de l'objet à sélectionner ( <u>exemples</u> ) :<br>Le Crabe Brachyura | <u>V</u> érifier les noms |
|                                                                                     |                           |
|                                                                                     |                           |

5. Maintenant, nous allons nous octroyez le contrôle total du dossier ! Cochez la case **Contrôle total** puis cliquez sur **OK**.

|                | Autorisations pour Windows Media Player                                                    |                                   |
|----------------|--------------------------------------------------------------------------------------------|-----------------------------------|
| Principal :    | Le Crabe Brachyura Sélectionnez un principal                                               |                                   |
| Type :         | Autoriser 🗸                                                                                |                                   |
| S'applique à : | Ce dossier, les sous-dossiers et les fichiers $\qquad \checkmark$                          |                                   |
| Autorications  | fe have -                                                                                  | Afficher les autorisations avansé |
|                | Contrôle total                                                                             | Anicher les autorisations avance  |
| ~              | Modification                                                                               |                                   |
| ~              | Lecture et exécution                                                                       |                                   |
| ~              | Affichage du contenu du dossier                                                            |                                   |
| ~              | Lecture                                                                                    |                                   |
| ~              | Écriture                                                                                   |                                   |
|                | Autorisations spéciales                                                                    |                                   |
|                |                                                                                            | Effacer to                        |
| Appliquer co   | es autorisations uniquement aux objets et/ou aux conteneurs faisant partie de ce conteneur | Enacertoc                         |
|                |                                                                                            |                                   |
|                |                                                                                            |                                   |
|                |                                                                                            |                                   |
|                |                                                                                            |                                   |
|                |                                                                                            |                                   |
|                |                                                                                            |                                   |
|                |                                                                                            |                                   |
|                |                                                                                            | OK Appul                          |

 Cochez la case Remplacer toutes les entrées d'autorisation des objets enfants par des entrées d'autorisation pouvant être héritées de cet objet puis cliquez de nouveau sur OK.

| Propriétaire :       Le Crabe Brachyura       Modifier         Autorisations       Audit       Accès effectif         Pour obtenir des informations supplémentaires, double-cliquez sur une entrée d'autorisation. Pour modifier une entrée d'autoris<br>sélectionnez l'entrée et cliquez sur Modifier (si disponible).         Entrées d'autorisations :         Type       Principal       Accès       Hérité de       S'applique à <ul> <li>Autoriser Administrateurs (pc-lecrabe\Administrateurs)</li> <li>Modification</li> <li>Aucun</li> <li>Les sous-dossiers et les fichier</li> <li>Autoriser CREATEUR PROPRIETAIRE</li> <li>Contrôle total</li> <li>Aucun</li> <li>Les sous-dossier, les sous-dossiers et les fichier</li> <li>Autoriser TOUS LES PACKAGES D'APPLICATION</li> <li>Lecture et exécution</li> <li>Aucun</li> <li>Ce dossier, les sous-dossiers et</li> </ul> <ul> <li>Autoriser LC rabe Brachyura</li> <li>Contrôle total</li> <li>Aucun</li> <li>Ce dossier, les sous-dossiers et</li> </ul>                                          | NO   | n :         | C:\P            | rogram Files (x86)\Windows Me     | dia Player           |           |                                  |
|----------------------------------------------------------------------------------------------------|------|-------------|-----------------|-----------------------------------|----------------------|-----------|----------------------------------|
| Autorisations         Audit         Accès effectif           Pour obtenir des informations supplémentaires, double-cliquez sur une entrée d'autorisation. Pour modifier une entrée d'autoris<br>sélectionnez l'entrée et cliquez sur Modifier (si disponible).           Entrées d'autorisations :           Type         Principal         Accès         Hérité de         S'applique à           & Autoriser Administrateurs (pc-lecrabe\Administrateurs)         Modification         Aucun         Ce dossier seulement           & Autoriser Administrateurs (pc-lecrabe\Administrateurs)         Contrôle total         Aucun         Les sous-dossiers et.           @ Autoriser CREATEUR PROPRIETAIRE         Contrôle total         Aucun         Ce dossier, les sous-dossiers et.           @ Autoriser TOUS LES PACKAGES D'APPLICATION         Lecture et exécution         Aucun         Ce dossier, les sous-dossiers et.           @ Autoriser Le Crabe Brachyura         Contrôle total         Aucun         Ce dossier, les sous-dossiers et. | Pro  | oriétaire : | Le C            | rabe Bra <mark>c</mark> hyura     | 😽 <u>M</u> odifier   |           |                                  |
| Pour obtenir des informations supplémentaires, double-cliquez sur une entrée d'autorisation. Pour modifier une entrée d'autoris<br>sélectionnez l'entrée et cliquez sur Modifier (si disponible).<br>Entrées d'autorisations :<br>Type Principal Accès Hérité de S'applique à<br>Autoriser Administrateurs (pc-lecrabe\Administrateurs) Modification Aucun Ce dossier seulement<br>Autoriser Administrateurs (pc-lecrabe\Administrateurs) Modification Aucun Les sous-dossiers et les fichier<br>Autoriser Administrateurs (pc-lecrabe\Administrateurs) Lecture et exécution Aucun Les sous-dossiers et les fichier<br>Autoriser CREATEUR PROPRIETAIRE Contrôle total Aucun Les sous-dossiers et les fichier<br>Autoriser TOUS LES PACKAGES D'APPLICATION Lecture et exécution Aucun Ce dossier, les sous-dossiers e<br>Autoriser Le Crabe Brachyura Contrôle total Aucun Ce dossier, les sous-dossiers e                                                                                                    | Auto | risations   | Audit           | Accès effectif                    |                      |           |                                  |
| <ul> <li>Autoriser Administrateurs (bc-lecrabe/Administrateurs) Controle total</li> <li>Autoriser Utilisateurs (bc-lecrabe/Administrateurs)</li> <li>Lecture et exécution</li> <li>Aucun</li> <li>Ce dossier, les sous-dossiers et les fichier</li> <li>Autoriser CREATEUR PROPRIETAIRE</li> <li>Contrôle total</li> <li>Aucun</li> <li>Les sous-dossiers et les fichier</li> <li>Autoriser TOUS LES PACKAGES D'APPLICATION</li> <li>Lecture et exécution</li> <li>Aucun</li> <li>Ce dossier, les sous-dossiers et</li> <li>Autoriser Le Crabe Brachyura</li> <li>Contrôle total</li> <li>Aucun</li> <li>Ce dossier, les sous-dossiers et</li> </ul>                                                                                                    | 88   | Autoriser   | Administrate    | urs (pc-lecrabe\Administrateurs)  | Modification         | Aucun     | Ce dossier seulement             |
| Autoriser Administrateurs (pc-tectabe/Administrateurs) Modification Aucun Ce dossier setiement     Autoriser Administrateurs (pc-tectabe/Administrateurs) Contrôle total Aucun Les sous-dossiers et les fichier     Autoriser Utilisateurs (pc-tectabe/Utilisateurs) Lecture et exécution Aucun Ce dossier, les sous-dossiers et.     Autoriser CREATEUR PROPRIETAIRE Contrôle total Aucun Les sous-dossiers et les fichier     Autoriser TOUS LES PACKAGES D'APPLICATION Lecture et exécution Aucun Ce dossier, les sous-dossiers et.     Autoriser Le Crabe Brachyura Contrôle total Aucun Ce dossier, les sous-dossiers et.                                                                                                    | 82   | Type        | Principal       | ure (ne locraho) Administratoure) | Accès                | Hérité de | S'applique à                     |
| <ul> <li>Autoriser Utilisateurs (pc-lecrabe\Utilisateurs)</li> <li>Autoriser CREATEUR PROPRIETAIRE</li> <li>Autoriser TOUS LES PACKAGES D'APPLICATION</li> <li>Lecture et exécution</li> <li>Autoriser Le Crabe Brachyura</li> <li>Contrôle total</li> <li>Aucun</li> <li>Ce dossier, les sous-dossiers e</li> <li>Contrôle total</li> <li>Aucun</li> <li>Ce dossier, les sous-dossiers et les fichier</li> <li>Contrôle total</li> <li>Aucun</li> <li>Ce dossier, les sous-dossiers e</li> <li>Autoriser Le Crabe Brachyura</li> <li>Contrôle total</li> <li>Aucun</li> <li>Ce dossier, les sous-dossiers e</li> </ul>                                                                                                    | 88   | Autoriser   | Administrate    | urs (pc-lecrabe\Administrateurs)  | Contrôle total       | Aucun     | Les sous-dossiers et les fichier |
| Autoriser         CREATEUR PROPRIETAIRE         Contrôle total         Aucun         Les sous-dossiers et les fichier           Autoriser         TOUS LES PACKAGES D'APPLICATION         Lecture et exécution         Aucun         Ce dossier, les sous-dossiers e           Autoriser         Les traite         Contrôle total         Aucun         Ce dossier, les sous-dossiers e           Autoriser         Les traite         Contrôle total         Aucun         Ce dossier, les sous-dossiers e                                                                                                    | 28   | Autoriser   | Utilisateurs (p | oc-lecrabe\Utilisateurs)          | Lecture et exécution | Aucun     | Ce dossier, les sous-dossiers e  |
| Autoriser         TOUS LES PACKAGES D'APPLICATION         Lecture et exécution         Aucun         Ce dossier, les sous-dossiers e           autoriser         Le Crabe Brachyura         Contrôle total         Aucun         Ce dossier, les sous-dossiers e                                                                                                    | 88   | Autoriser   | CREATEUR PR     | ROPRIETAIRE                       | Contrôle total       | Aucun     | Les sous-dossiers et les fichier |
| <sup>2</sup> Autoriser Le Crabe Brachyura Contrôle total Aucun Ce dossier, les sous-dossiers e                                                                                                    | 陶    | Autoriser   | TOUS LES PA     | CKAGES D'APPLICATION              | Lecture et exécution | Aucun     | Ce dossier, les sous-dossiers e  |
|                                                                                                    | 8    | Autoriser   | Le Crabe Brad   | chyura                            | Contrôle total       | Aucun     | Ce dossier, les sous-dossiers e  |
|                                                                                                    |      |             | Supprinter      | moutier                           |                      |           |                                  |

8. Validez l'opération en cliquant sur Oui.

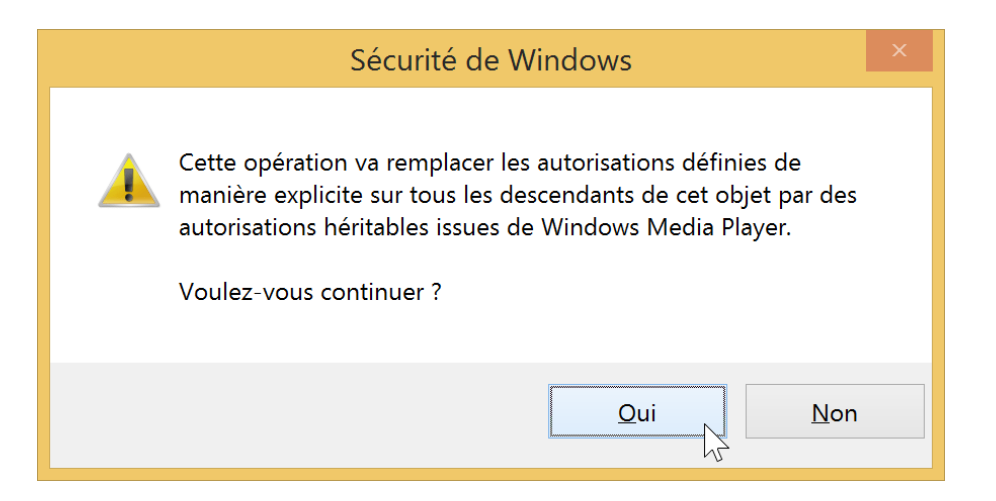

Étape 2 terminée : vous avez maintenant le contrôle total sur le dossier ! 👍

Nous sommes désormais propriétaire du dossier et nous avons en plus le contrôle total de celui-ci : prêt à dire adieu au message d'accès refusé ?

## Ouverture/suppression du dossier à l'accès refusé

Si vous souhaitiez dès le début supprimer le dossier, allez-y !

Faites un clic droit sur le dossier puis faites **Supprimer**.

Voilà : le dossier à l'accès refusé a bien été supprimé !

Si vous vouliez simplement accéder à ce dossier, double-cliquez simplement dessus pour y accéder.

**Félicitations :** vous avez réussi supprimer/ouvrir un dossier à l'accès refusé ! **Note :** si vous avez toujours le message d'erreur « Accès au dossier refusé », <u>démarrez</u> <u>Windows en mode sans échec</u> puis réessayez d'ouvrir ou supprimer le dossier. En effet, un logiciel tiers comme un antivirus peut aussi avoir verrouiller le dossier et son contenu.